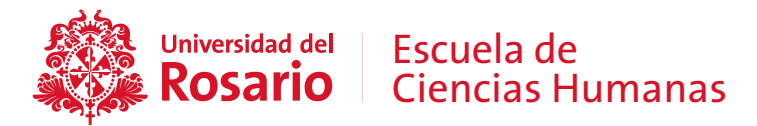

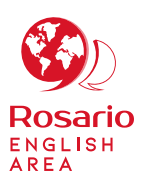

## ¿CÓMO RESERVAR CUPO A TRAVÉS DE LA PLATAFORMA ASK?

Antes de ingresar a la plataforma debe verificar el cronograma de la actividad, taller o sesión de su interés, para conocer las fechas y horarios disponibles. A continuación, encontrará el paso a paso para realizar una reserva:

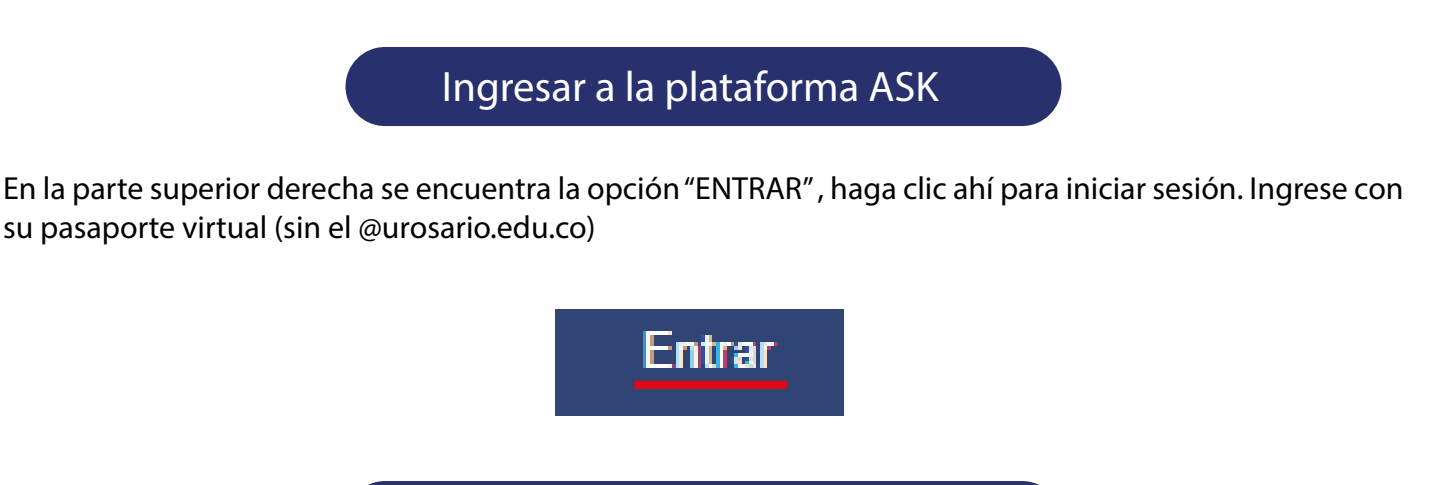

En la parte central de su pantalla, debajo de la fecha, usted verá una lista desplegable, estos son los servicios que English Area está ofreciendo a la comunidad Rosarista, seleccione el servicio que desea tomar.

Seleccionar el servicio

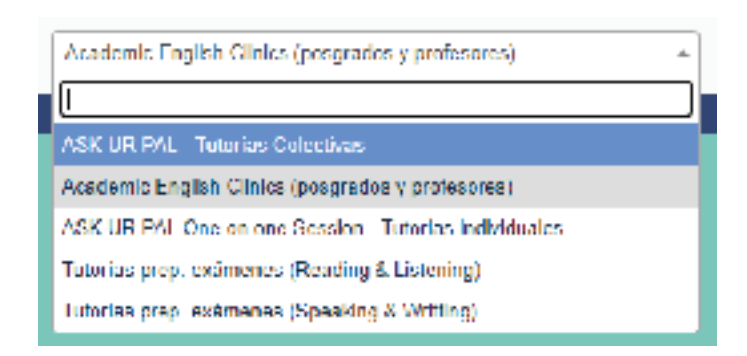

Luego en la parte izquierda de la pantalla seleccione la fecha de la actividad.

| <   | August v<br>2021 |       |      |        |      | >   |
|-----|------------------|-------|------|--------|------|-----|
| 9an | Man              | I saw | West | 1 Inst | 1.00 | 2a1 |
| 1   |                  | 28    | -4   | 5      | ж    | *   |
| 5   | 0                | 10    | 11   | (12)   | 13   | 14  |
| 15  | 10.              | œ     | -10- | 10     | 20   | 21  |
| 22  | 23               | 24    | 25   | 25     | 27   | 20  |
| 294 | :00              | :11   | 1    |        |      | -1  |
| h., | н.               |       |      | 1.0    | 110  | 11  |

En la pantalla, verá el día seleccionado junto con el espacio disponible en el horario indicado. Además de la fecha, debe verificar siempre la hora en la que desea agendar, ya que puede haber dos espacios diferentes el mismo día. La anotación 'No disponible' significa que no hay nada programado para ese momento. Solo podrá agendar en los espacios en blanco o gris, como se muestra en la imagen.

En caso de encontrar espacios color verde significará que otro participante reservó en ese espacio.

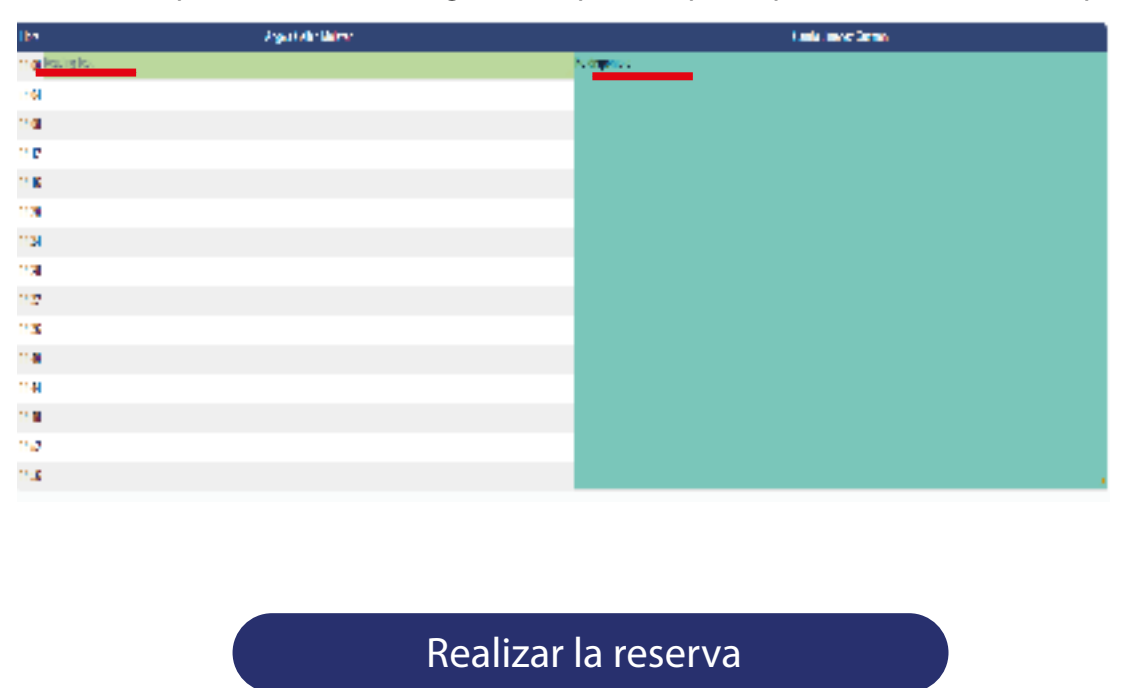

Una vez seleccionada la actividad en el que desea participar, haga clic en una de las franjas disponibles.

Al hacer clic aparecerá una ventana emergente para registrar sus datos. Por favor escriba su nombre completo sin tildes en el recuadro de "Nombre" y luego oprima el botón "guardar". Por favor no modificar algún otro dato.

| Hora                    | Angela Gaitán Malaver                                                                                                    |
|-------------------------|----------------------------------------------------------------------------------------------------|
| 14-nii Reading Leal     |                                                                                                    |
| 14:04                   |                                                                                                    |
| 14-08                   |                                                                                                    |
| 14.12                   |                                                                                                    |
|                         |                                                                                                    |
| Nueva Reserva           |                                                                                                    |
| New                     | form                                                                                                    |
| Descripcion Camp        | Anno Veren Velen Velen<br>Lessets autoritation<br>advocumentation encourse de<br>130m266<br>manuel, policite autoritationes la e |
| Camia                   | eao: 0132821 (14.14 w) 🗆 Dis Comprese                                                                                            |
|                         | lead: 0132021 (14.12 of Meutons w                                                                                                |
| Agrupa                  | itides: (Tutories prep. existences: Reading & Listening) 🖤                                                                       |
| Estado de confirma      | Carrie America Guzmen<br>Nem (Interna V)<br>Nem # Provisional (C. Confirmada                                                     |
| 1.11                    |                                                                                                    |
| Tipo Repen              | in Singura<br>Dania<br>Somerand<br>A. Manual<br>Dania                                                                            |
| Fecha Tope Rapeti       | Max. 0130121                                                                                                    |
| Omitir conflictore pane | doe 🗋                                                                                                    |
| ] Abs                   | Gueter) / +                                                                                                    |
| Recib                   | ir la confirmación                                                                                                    |

Al final de todo el proceso, su reserva quedará guardada con su nombre.

La confirmación de la reserva le llegará a su correo electrónico institucional. Al mismo correo le llegará la invitación al encuentro por parte del profesor o monitor

## Para tener en cuenta

- Agendar y no asistir a la sesión le bloqueará su participación a otras sesiones de Ask UR Pal y/o tutorías de preparación de exámenes internacionales de inglés.
- En la tercera semana de cada mes se habilitará la plataforma para poder reservar cupo para las actividades del siguiente mes.
- Recuerde que los cupos son limitados, por ello es crucial que asista a las sesiones que reserve.
- Asista puntualmente y participe activamente.
- Si presenta algún inconveniente, comuníquese con englisharea@urosario.edu.co
- Recuerde que debe tener activo su pasaporte virtual para acceder a las reservas de actividades.

## Para realizar la inscripción en ASK click aquí

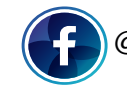

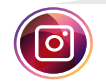

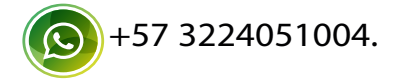